## **Replacing Selected Character**

To replace a symbol in the alignment select the nucleotide and press *Shift+R* for switching the edit mode on.

While the selection is blinking, press a keyboard character that you want to replace the nucleotide with.

After that the edit mode is switched off. For replacing another nucleotide press Shift+R again.

You always can cancel the changes pressing Ctrl+Z.